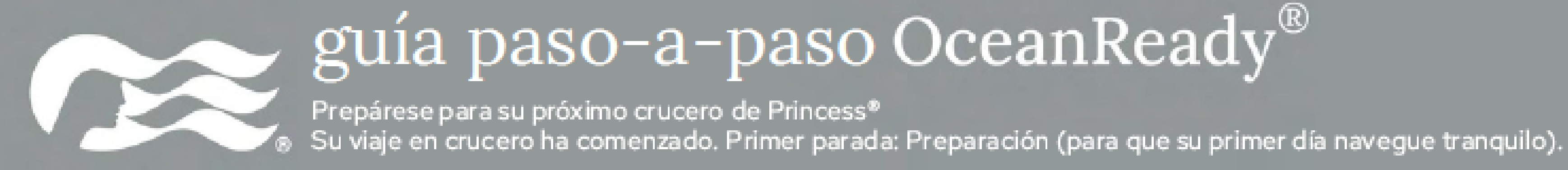

### Descargue la aplicación en su celular

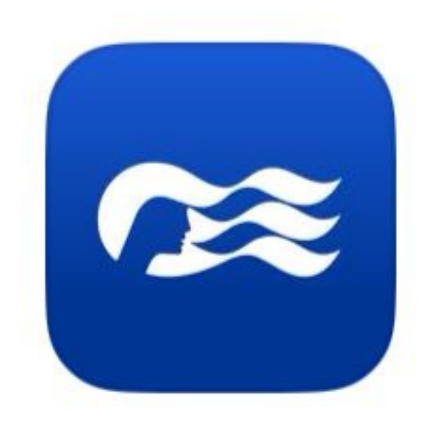

### **Princess Cruises**

Viajes

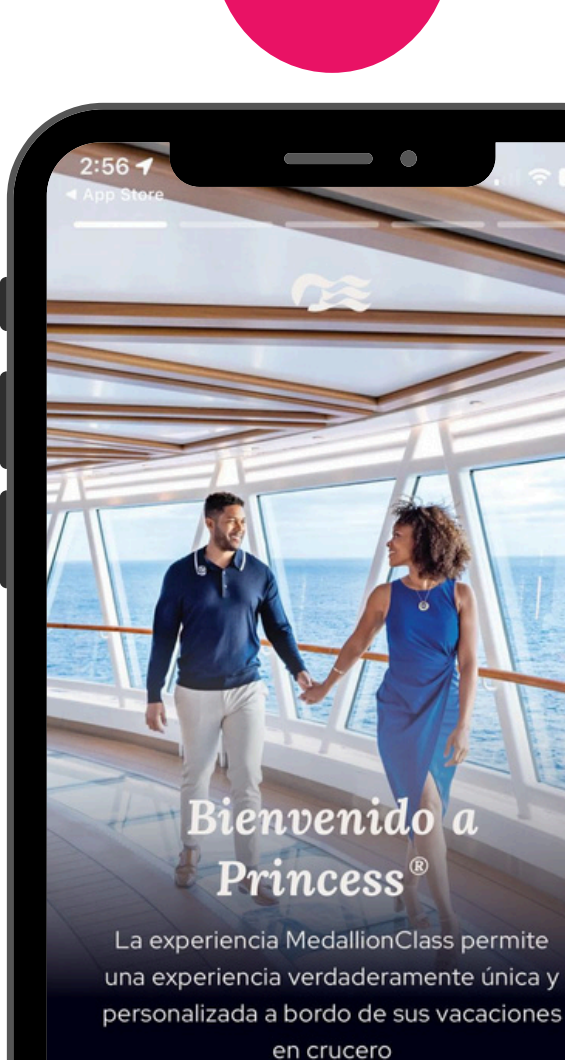

SUSCRÍBASE **INICIAR SESIÓN** INICIE SESIÓN USANDO EL NÚMERO DE

### Debe ingresar en la App en "Inicie sesión usando el número de reserva"

Prepárese para su próximo crucero de Princess® Su viaje en crucero ha comenzado. Primer parada: Preparación (para que su primer día navegue tranquilo).

|                           | 2                |             |
|---------------------------|------------------|-------------|
| 3:47                      | •                | .11 🗢 19    |
| ← A                       | cceso rápido     |             |
| Access you<br>Registering | r Booking        | Without     |
| NOMBRE                    |                  |             |
| APELLIDO                  |                  |             |
| NÚMERO DE RE              | SERVA            |             |
| <u>¿CÓMO ENCUEN</u>       | ITRO MI NÚMERO I | DE RESERVA? |
| Mes V                     | DÍA              | AÑO         |
|                           |                  |             |
|                           |                  |             |
| F                         | FINALIZAR        |             |
| _                         |                  |             |

**Complete** la información solicitada según su confirmación

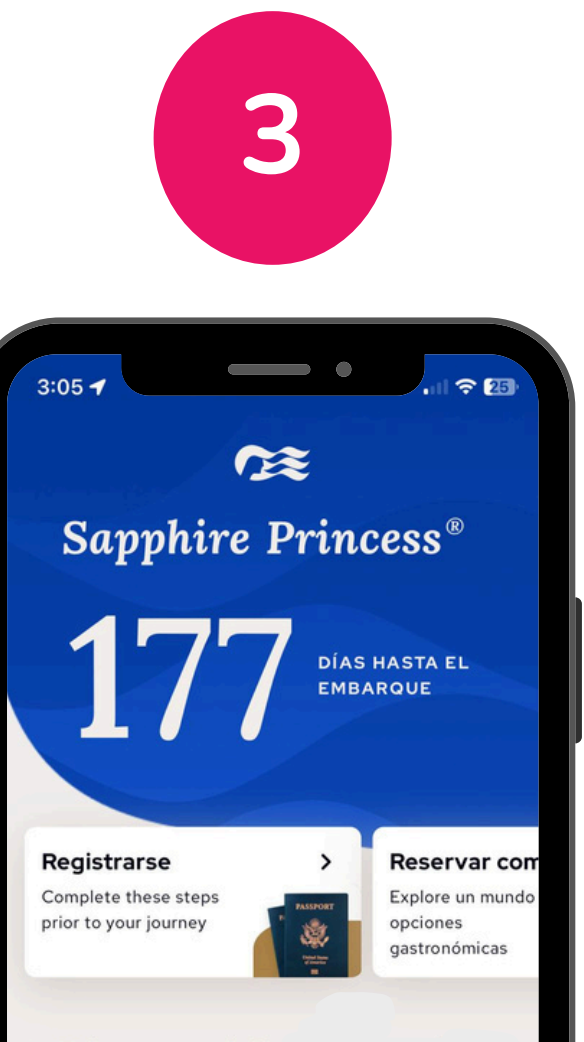

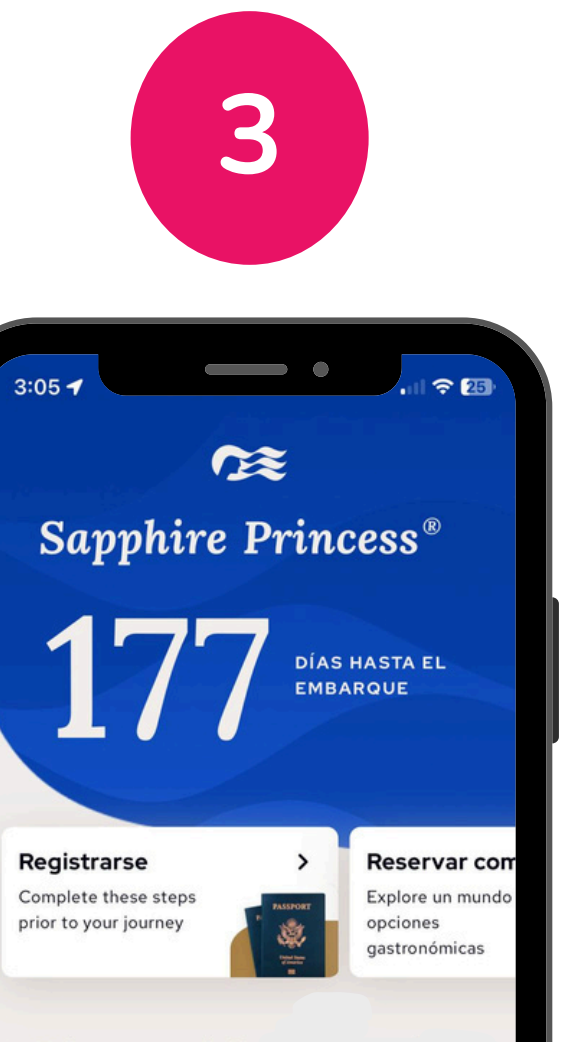

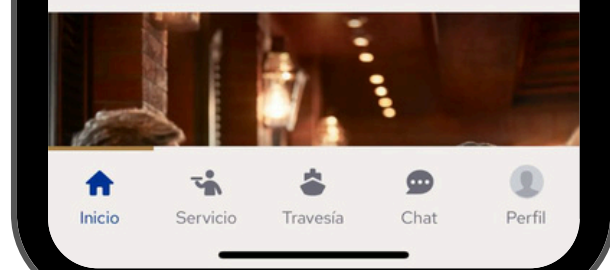

### Bienvenido,

La aplicación Princess® será su guía para desbloquear su experiencia a bordo. iComience ahora!

### Ingrese en "Registrarse" para empezar

Prepárese para su próximo crucero de Princess\* Su viaje en crucero ha comenzado. Primer parada: Preparación (para que su primer día navegue tranquilo).

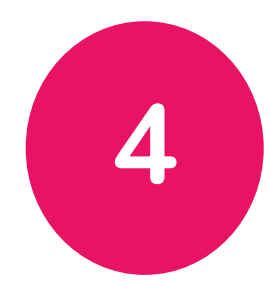

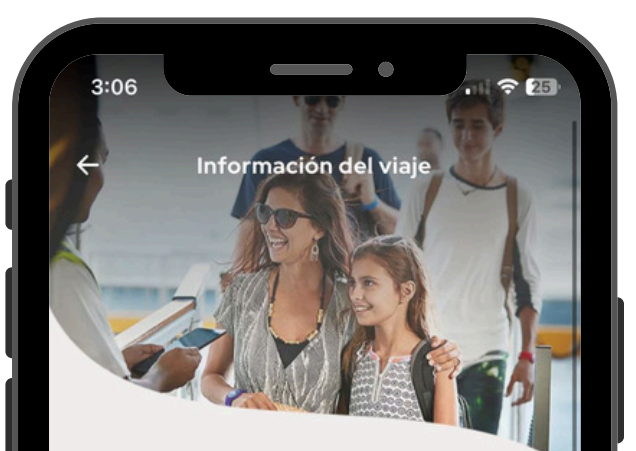

### Complete su lista de verificación previa al embarque

Please complete each required step of the Travel Checklist for your entire travel party. Your OceanReady boarding pass(es) will become available 11 days prior to your journey.

### LISTA DE VERIFICACIÓN DE VIAJE

Ship your Medallion wearable to your home ahead of time to receive an expedited embarkation experience in the Green Lane. \*Currently available to residents of the U.S. and Canada. If you didn't receive your Medallion device ahead of time, you can pick it up in the terminal via the Blue Lane.

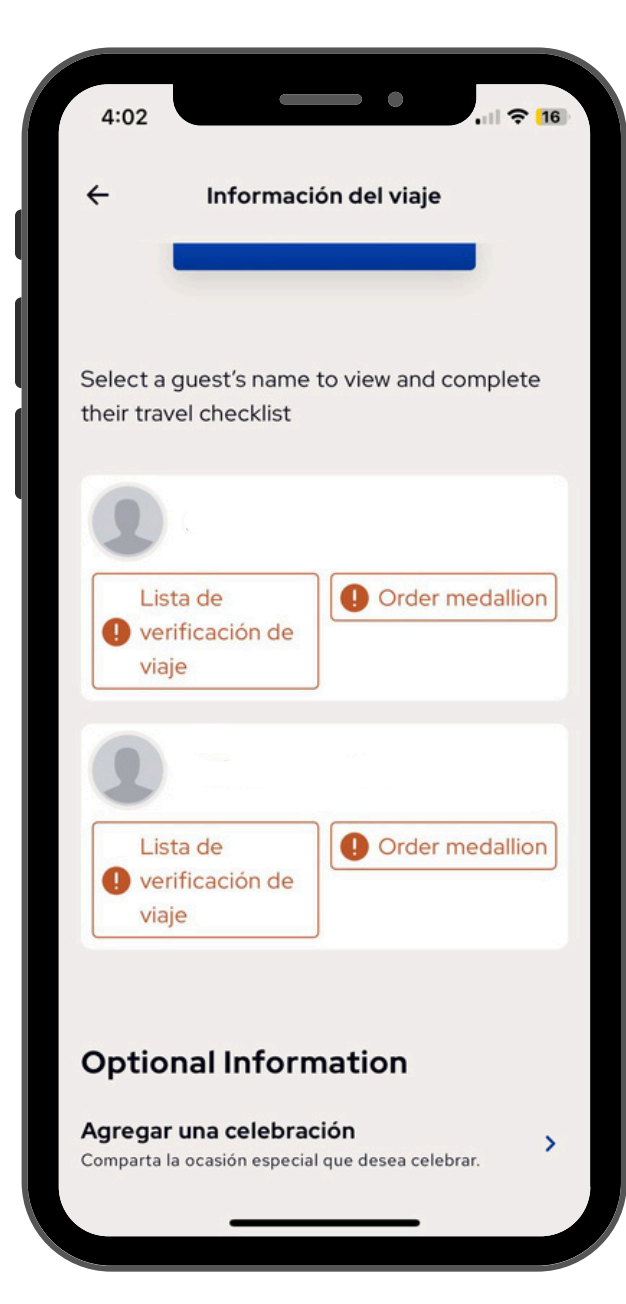

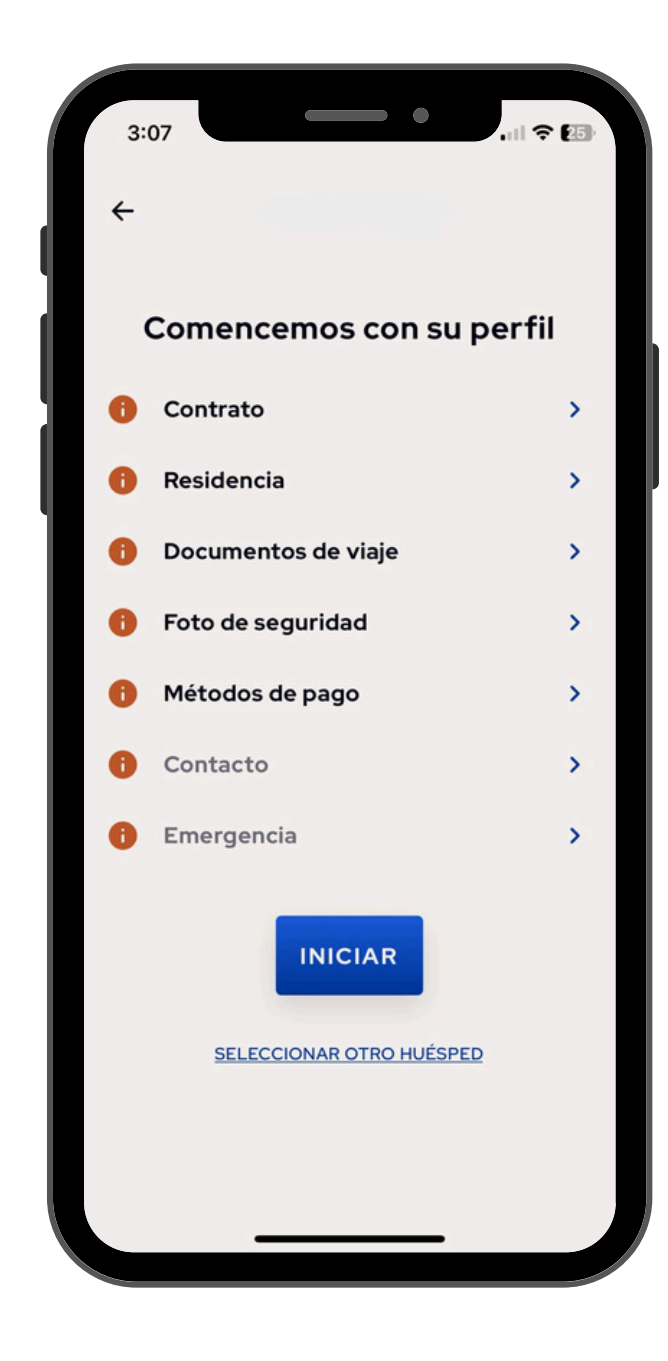

Desplácese hacia abajo hasta Seleccionar el nombre de un huésped para ver y completar su lista de verificación de viaje. Una vez seleccionado un huésped, haga clic en Lista de verificación de viaje.

Prepárese para su próximo crucero de Princess® Su viaje en crucero ha comenzado. Primer parada: Preparación (para que su primer día navegue tranquilo).

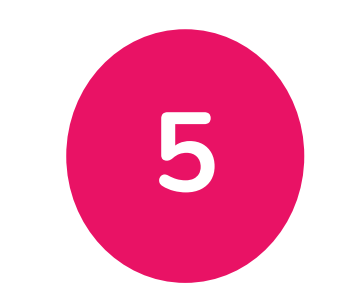

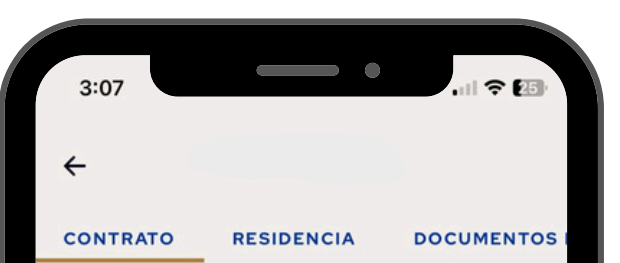

### Acepte su contrato

Para embarcarse, cada adulto debe leer y aceptar el Contrato del Pasaje de Princess<sup>®</sup> Cruises en su propio nombre y en nombre de todos los niños menores acompañantes.

### CONTRATO DEL PASAJE DE PRINCESS® CRUISES

Comprendo y acepto el Contrato del pasaje de Princess® Cruises en mi nombre y en nombre de todos los niños menores acompañantes.

SIGUIENTE

CONTINUAR MÁS TARDE

Haga clic en Contrato de Pasaje, complete los campos requeridos y haga clic en Siguiente

CONTRATO Residencia obligatorios PAÍS DE NACIMIENTO\* PAÍS DE CIUDADANÍA\* PAÍS DE RESIDENCIA\* Dirección PAÍS\* COSTA RICA

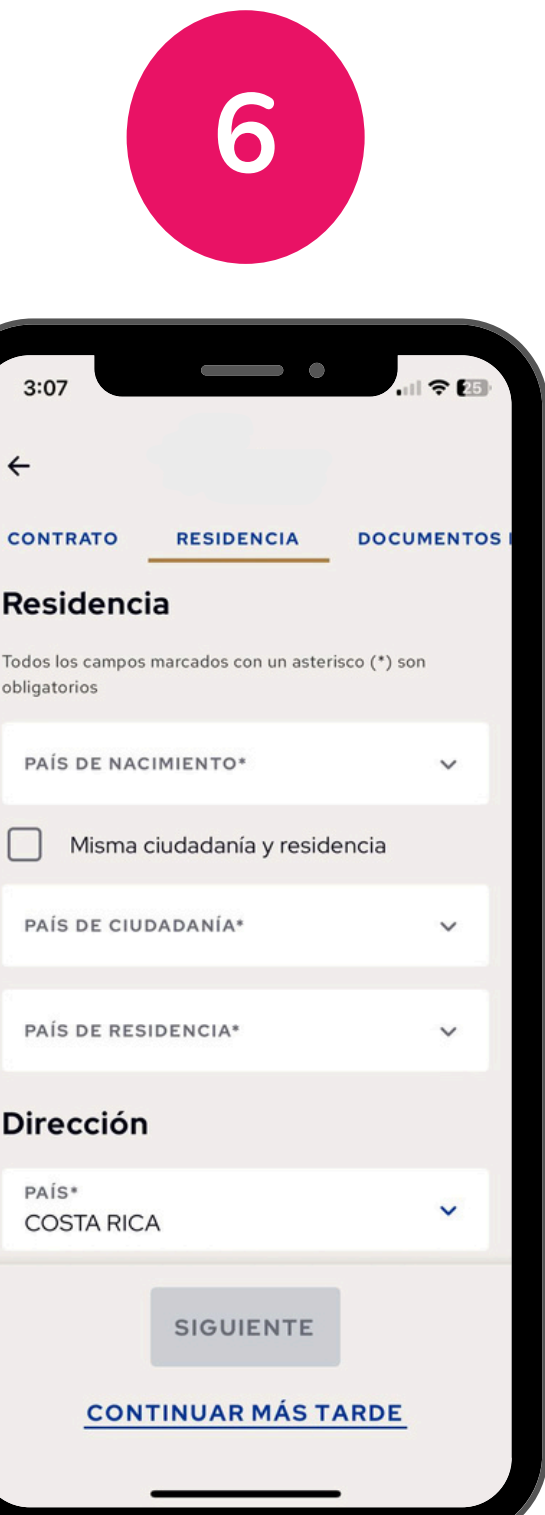

Haga clic en Ciudadanía residencia, complete V los campos obligatorios y haga clic en Siguiente

8

Prepárese para su próximo crucero de Princess® Su viaje en crucero ha comenzado. Primer parada: Preparación (para que su primer día navegue tranquilo).

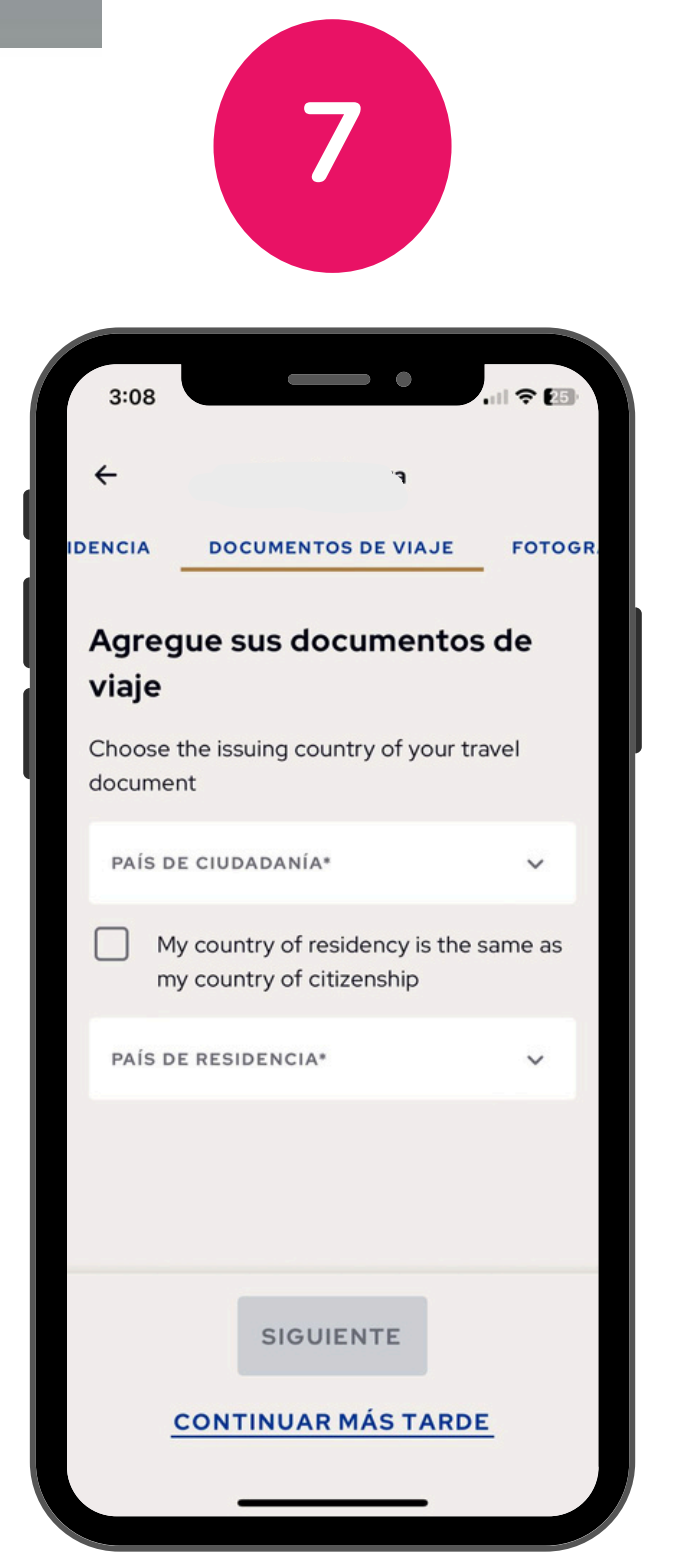

Haga clic en Documentos de viaje y complete la informacion

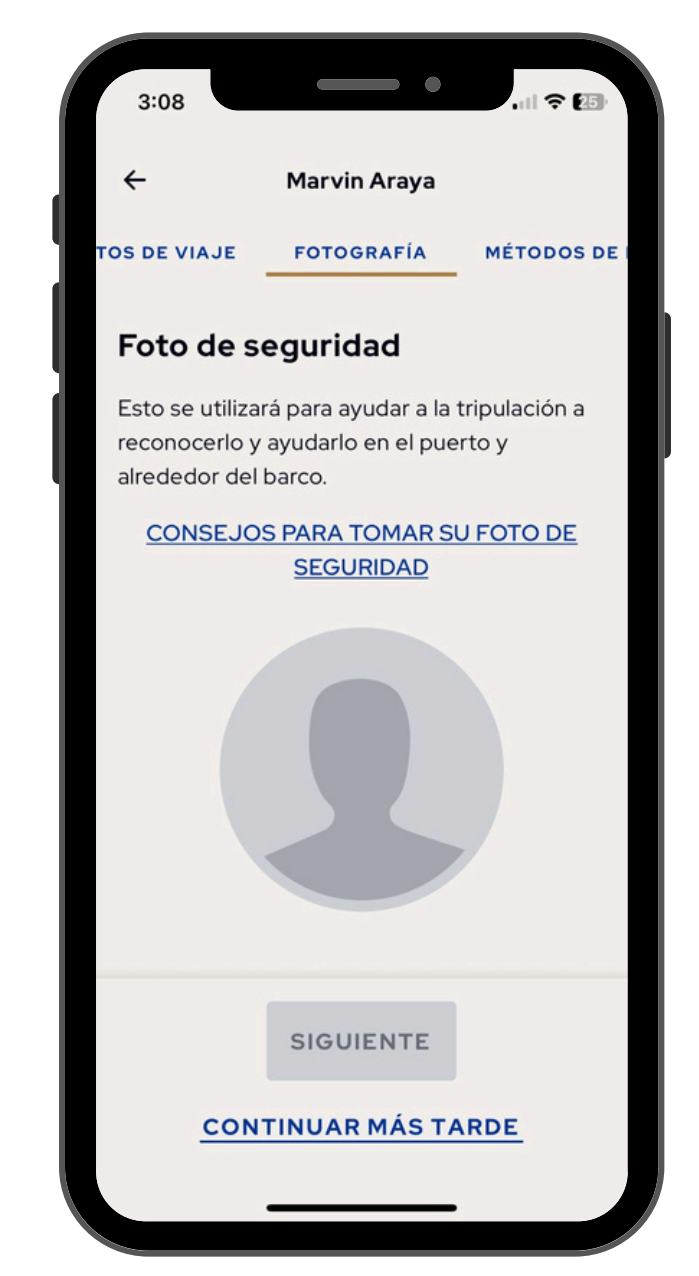

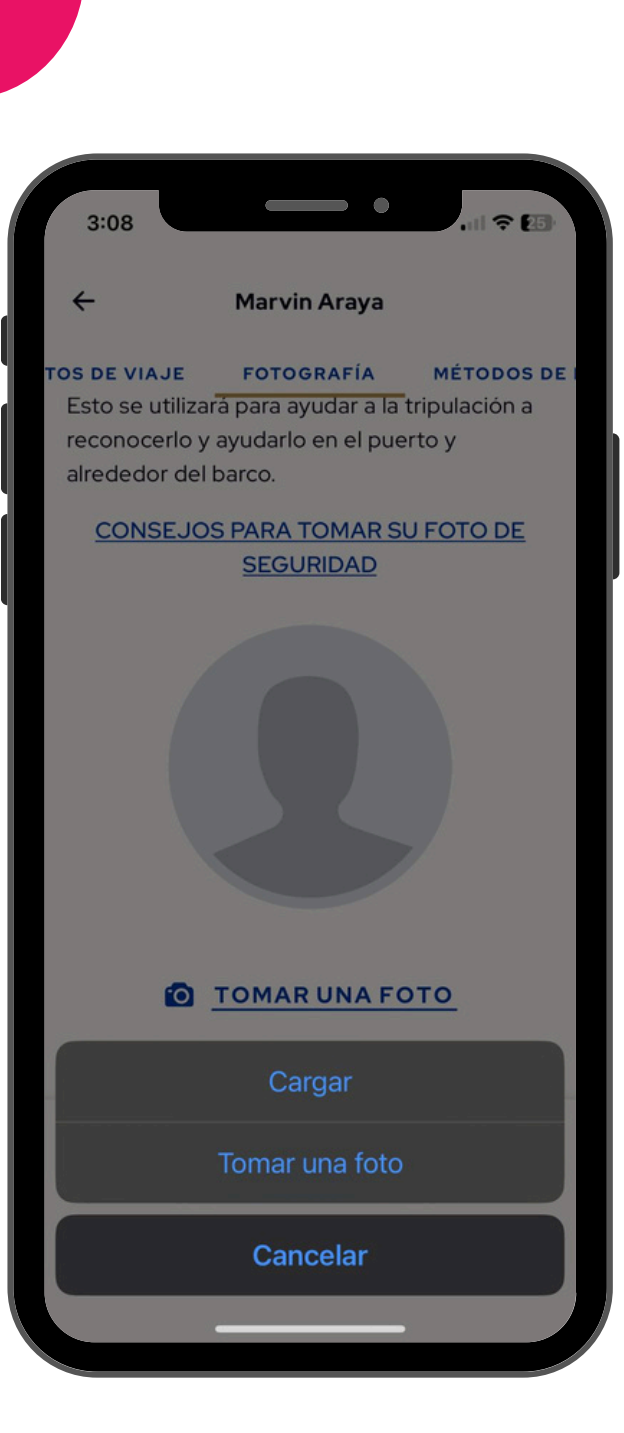

En Foto, sube una foto de seguridad. Haga clic Tomar una foto. en Seleccione Tomar una Cargar foto 0 para seleccionar la foto y haga clic en Siguiente

Prepárese para su próximo crucero de Princess® Su viaje en crucero ha comenzado. Primer parada: Preparación (para que su primer día navegue tranquilo).

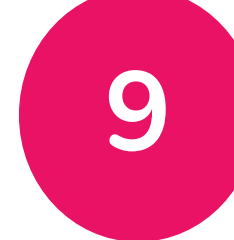

| 3:09                                              | _                                  | • •            |             | <b>?</b> |  |
|---------------------------------------------------|------------------------------------|----------------|-------------|----------|--|
| ÷                                                 |                                    |                |             |          |  |
| TOGRAFÍA                                          | MÉTODOS D                          | E PAGO         | col         | ΝΤΑCΤΟ   |  |
| A BORI                                            | 00                                 | ZONA           | COSTER      | A        |  |
| A bordo*                                          |                                    |                |             |          |  |
| Please add a p<br>incidental cha<br>purchases ont | ayment me<br>rges or othe<br>board | ethod fo<br>er | or any      |          |  |
| Todos los campos<br>obligatorios                  | marcados con                       | un asteris     | sco (*) son |          |  |
| NÚMERO E                                          | E TARJETA*                         |                |             |          |  |
| NOMBRE DEL TITULAR DE LA TARJETA*                 |                                    |                |             |          |  |
| MES*                                              | AÑO*                               |                | CVV*        |          |  |
|                                                   | SIGUIE                             | NTE            |             |          |  |
| CONTINUAR MÁS TARDE                               |                                    |                |             |          |  |

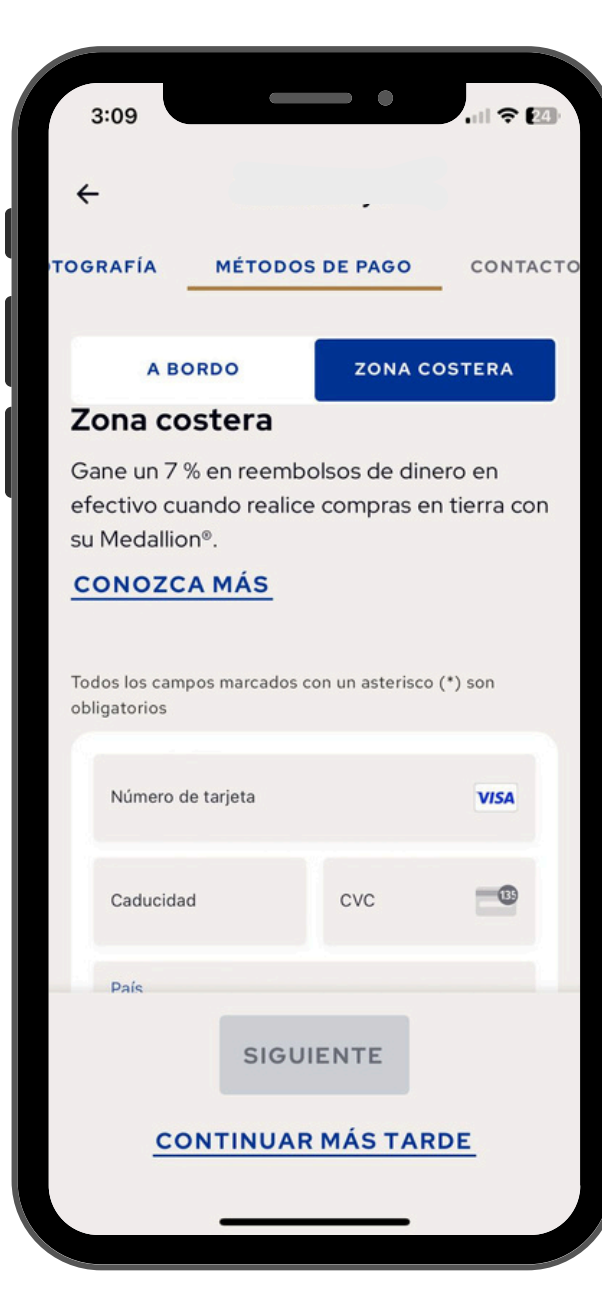

Haga clic en Métodos de pago, ingrese la información de pago en los campos obligatorios para cada huésped y haga clic en Siguiente.

Nota: El huésped tiene la opción de autorizar al miembro de su grupo de viaje como usuario autorizado.

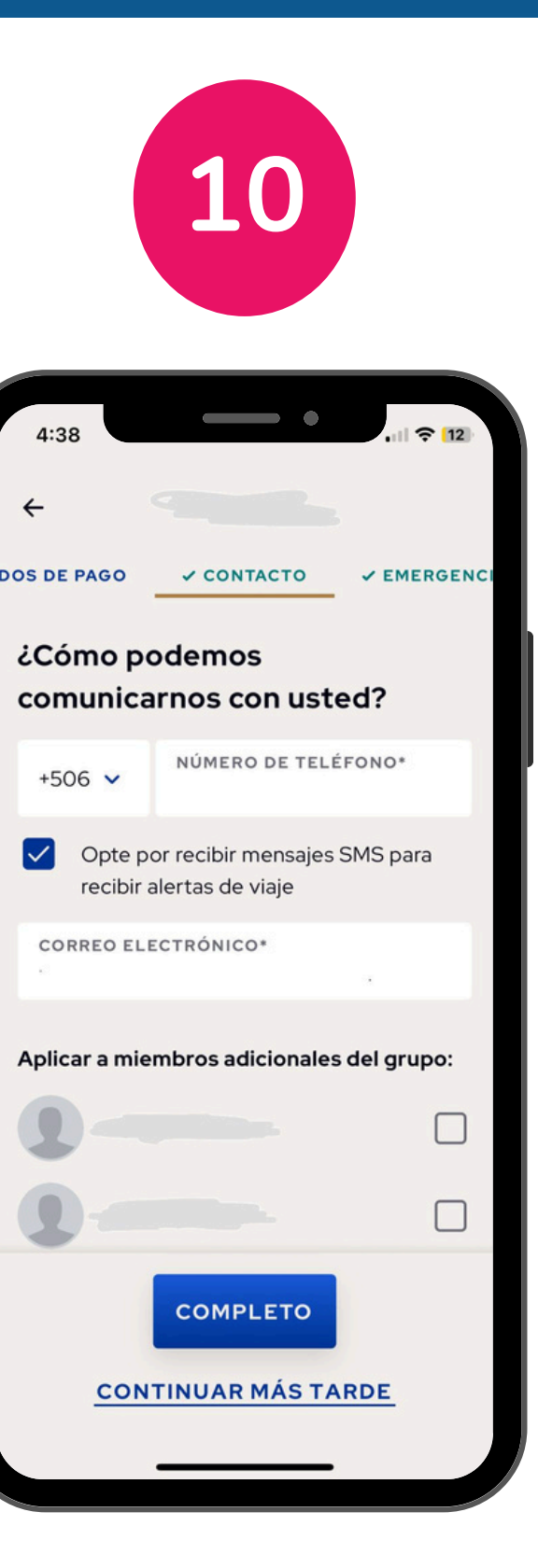

Haga clic en Información de contacto, ingrese el número de teléfono y el correo electrónico de contacto y luego haga clic en Siguiente

Prepárese para su próximo crucero de Princess<sup>®</sup> Su viaje en crucero ha comenzado. Primer parada: Preparación (para que su primer día navegue tranquilo).

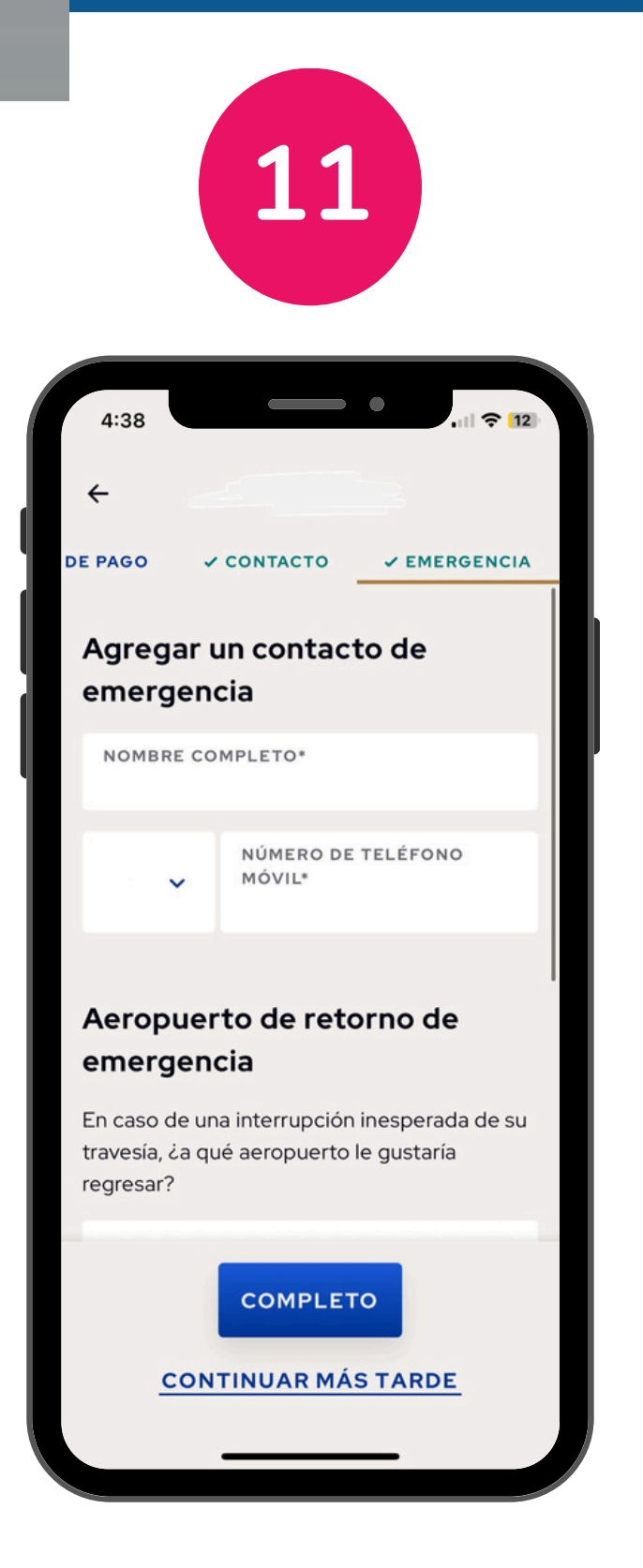

En Contactos de emergencia, complete los campos obligatorios con un contacto de emergencia y un aeropuerto de regreso de emergencia y haga clic en Completar

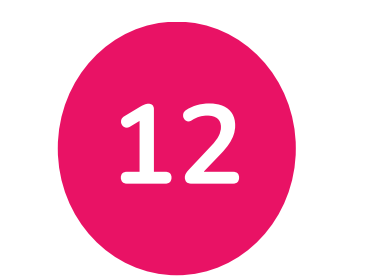

| 4:;                      | 38                                  | 11 |  |  |  |
|--------------------------|-------------------------------------|----|--|--|--|
| ÷                        |                                     |    |  |  |  |
| Comencemos con su perfil |                                     |    |  |  |  |
| 0                        | Contrato                            | >  |  |  |  |
| 0                        | Residencia                          | >  |  |  |  |
| 0                        | Documentos de viaje                 | >  |  |  |  |
| 0                        | Foto de seguridad                   | >  |  |  |  |
| 0                        | Métodos de pago                     | >  |  |  |  |
| 0                        | Contacto                            | >  |  |  |  |
| 0                        | Emergencia                          | >  |  |  |  |
|                          | INICIAR<br>SELECCIONAR OTRO HUÉSPED |    |  |  |  |

Una vez que la información esté completa y todas las secciones tengan una marca de verificación verde, el huésped estará listo para el océano.

Nota: Las marcas de verificación verdes muestran que la información se ha completado para esa sección, las marcas de color naranja mostrarán qué secciones aún faltan información.

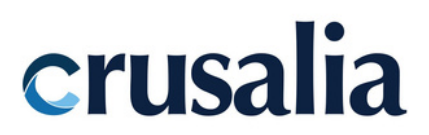